perta

Nelcome!

To the ETS – Public Offering Online Training Course The **Public Offering** functionality in Posting allows users to submit requests for public offerings of Petroleum and Natural Gas(PNG) and Oil Sands(OS) rights.

The public offering process is often referred to as a "land sale" however, the mineral rights are not sold but leased.

Alberta

Postings Government of Alberta

Revisions

| Date            | Revisions Type             | Page Number |
|-----------------|----------------------------|-------------|
| August 31, 2012 | Conversion                 | All         |
| April 2020      | Updated                    | All         |
| December 2020   | Updated the ETS login page | Various     |

perta

# Postings Government of Alberta

### Introduction

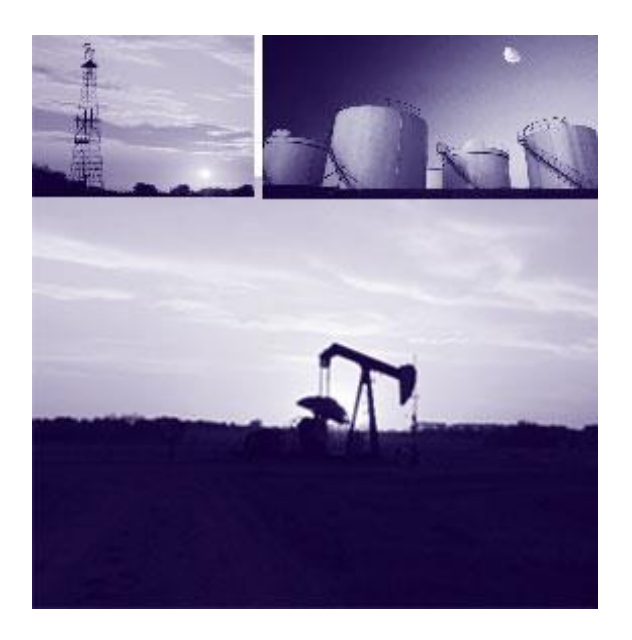

#### In this module, you will learn how to:

- Add/Change Public Offering Request Detail
- Add Parcel of Land using any of the following options:
  - o Enter Land
  - $\circ~$  Load from File
  - $\circ~$  Load from Rights Available
- Delete/Change Parcel of Land
- Request Advance Booking or Drilling to Sale
- Add Roles (Viewer/Submitter)

Aberta

**Initiate Requests** 

More Information (Pages 5 to 22)

The two options to request PNG and OS rights are Public Offering and Direct Purchase.

#### **POSTING - PUBLIC OFFERING**

The Public Offering option allows you to enter a Posting request for a specific sale date. If Alberta Energy approves the request, the lands will be posted in a sale. Each request allows for a maximum of 10 parcels of land and each request must be within a 3X3 township and range grid.

Aberta .

## **Request Detail Tab**

|                 |                |             |       | Posting Rule |
|-----------------|----------------|-------------|-------|--------------|
| Request Detail  | Land           | Well Info   | Roles |              |
| Comment:        |                |             |       |              |
| Mineral Type:   |                | ×           |       |              |
| Sale Date:      | -              |             |       |              |
| Agreement Type: | Lease          | *           |       |              |
| Status:         | Work in Progre | SS          |       |              |
| Created By:     | ES2435         | ×           | j     |              |
| Requestor:      | HAPPY DRILL    | ING CO LTD. |       | *            |
| Contact:        | John Smith     |             | ×     |              |

The Request Detail tab allows you to enter or change information about your posting request.

Enter a comment to identify the request (optional field). If you entered a comment in your Account Preferences it will be shown here.

Select the Mineral Type (PNG or OS).

The sale date for the current acceptance period will be displayed. If the request is submitted in the next acceptance period the Sale Date will change.

Select the Agreement Type.

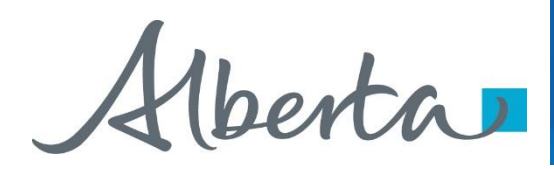

## **Request Detail Tab (Continued)**

For PNG, the Agreement Type will default to Lease with the option of changing to a Licence. For OS, the Agreement Type will default to Lease with the option of changing to a Permit.

The status of the request will be displayed as work in progress until the request is submitted to Alberta Energy

The Created by and Contact fields will be defaulted to your user name and the Requestor field will indicate your company name. The contact will receive notification by email regarding updates to the posting request.

*Tip:* Only the Coordinator can use the drop-down arrow to select a different Creator.

Alberta

# Land Tab

|                |                   |                          |                     | Posting Rules |
|----------------|-------------------|--------------------------|---------------------|---------------|
| Request Detail | Land              | Well Info                | Roles               |               |
| arcel 01       |                   |                          |                     |               |
|                |                   | and button to celect the | land for this reque | *             |
| Ple            | ase use the Add L | Add Land                 | nono for uno reque  | 96            |

The Land tab allows you to add, change or delete the land, and change rights (PNG only).

.

Hberta

## **Enter Land and Rights**

| Enter Land               |          |       |     | Mon     | e Land | ו      |         |     |
|--------------------------|----------|-------|-----|---------|--------|--------|---------|-----|
|                          | Parcel   | M     | RGE | TWP     | SEC    | QS/LSD | Portion |     |
|                          | E        |       |     |         |        |        |         |     |
|                          | Ħ        |       |     |         |        |        |         |     |
|                          | E        |       |     |         |        |        |         |     |
| O Load From File         |          | -     |     | 25      | 5      | 1      | Erowne  | 3   |
| O Load From Rights Avail | able Rei | quest |     |         |        |        |         | Y   |
| Substance                |          |       | Qu  | alifier |        | Zone   |         |     |
| PETROLEUM AND NATUR      | AL GAS   |       | Fn  | om To   | p      | SURF/  | ACE     | ~   |
|                          |          |       | 17. | Deres   |        | DACC   | ACAUT   | 100 |

#### Method 1 – Enter Land and Rights

You can enter land and rights manually on the Land and Rights screen:

Enter the land description. Select the Portion check box if the land you are requesting has Crown and non-Crown mineral rights ownership.

*Tip:* If the Meridian, Range and Township are identical for the next section of land, you do not need to enter this information again.

The substance will be defaulted to Petroleum and Natural Gas for a PNG Request. This allows Alberta Energy to process the request for both substances.

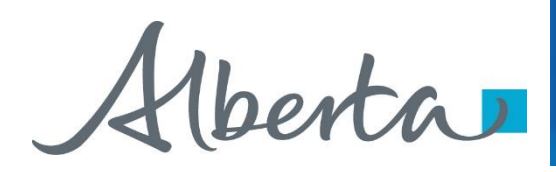

## Enter Land and Rights – Load from File

| Enter Land             |           | Mo       | re Land | )      |         |   |
|------------------------|-----------|----------|---------|--------|---------|---|
|                        | Parcel N  | RGE TWP  | SEC     | QS/LSD | Portion |   |
|                        | Dt        |          |         | 1      |         |   |
|                        |           |          |         |        |         |   |
|                        |           |          |         | 1      |         |   |
|                        |           | +        |         |        |         |   |
|                        |           |          |         | ļ      |         |   |
|                        |           |          |         | -      |         |   |
|                        | -         | al 15    | 20      | 1      |         |   |
| O Load From File       |           |          |         |        | Erowse  |   |
| Load From Rights Avail | able Requ | est .    |         |        | 193     |   |
|                        |           |          |         |        |         |   |
| Substance              |           | Qualifie | r       | Zone   |         |   |
| PETROLEUM AND NATUR    | AL GAS    | From T   | op      | SURF   | ACE     | ~ |
|                        |           |          |         |        |         |   |

#### Method 2 – Load from File

You can load the Land and Rights from an XML or CSV file created using the Query by Land option. You can also produce the XML or CSV file using an in-house system.

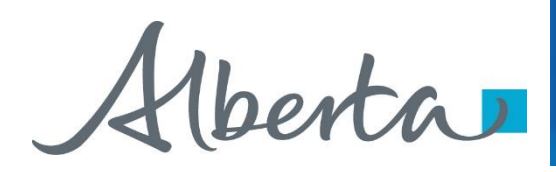

## Enter Land and Rights – Load from Rights Available Request

| Enter Land              |           | Mor                                                                                                    | e Land  |                                                                                                    |                                                                                                    |   |
|-------------------------|-----------|----------------------------------------------------------------------------------------------------|---------|----------------------------------------------------------------------------------------------------|----------------------------------------------------------------------------------------------------|---|
|                         | Parcel M  | RGE TWP                                                                                                    | SEC 0   | QS/LSD                                                                                                    | Portion                                                                                                    |   |
|                         | Et        |                                                                                                    |         |                                                                                                    |                                                                                                    |   |
|                         |           |                                                                                                    |         |                                                                                                    |                                                                                                    |   |
|                         | Et        |                                                                                                    |         | -                                                                                                    |                                                                                                    |   |
|                         |           |                                                                                                    |         | -                                                                                                    |                                                                                                    |   |
|                         | 日日        |                                                                                                    |         |                                                                                                    |                                                                                                    |   |
|                         |           |                                                                                                    |         |                                                                                                    |                                                                                                    |   |
|                         |           |                                                                                                    | <u></u> |                                                                                                    |                                                                                                    |   |
| Load From File          |           |                                                                                                    |         |                                                                                                    | Erowse .                                                                                                    | 3 |
| CLoad From Rights Avail | able Requ | est                                                                                                    |         |                                                                                                    | 1                                                                                                    | * |
|                         |           |                                                                                                    |         |                                                                                                    |                                                                                                    |   |
| Substance               |           | Qualifie                                                                                                    |         | Zone                                                                                                    |                                                                                                    |   |
| PETROLEUM AND NATUR     | AL GAS    | From To                                                                                                    | p 🖌     | SURFAC                                                                                                    | æ                                                                                                    | ~ |
|                         |           | The second second |         | a second second s | the state of the state of the s |   |

#### Method 3 – Load from Rights Available Request

You can load the requested land by selecting the Request that you have made in the past 60 days that have rights available.

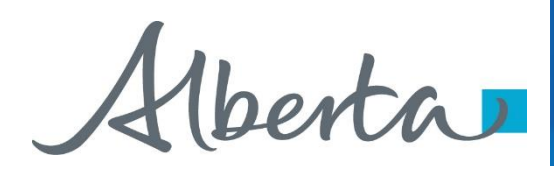

# Enter Land and Rights (Continued)

For PNG the Zones are defaulted to Surface to Basement with the option to change.

*Tip:* If the zones are different for each section of land, leave as Surface to Basement. This can be changed in the Land screen. If you are requesting all available rights leave the default as Surface to Basement.

For OS the zones are defaulted to Surface to Basement, no changes allowed. When processed by Alberta Energy, any available rights within the respective OS area may be granted.

Alberta

## Land Tab

| Parcel 01                 |                                                                                                    |             |               |        |
|---------------------------|----------------------------------------------------------------------------------------------------|-------------|---------------|--------|
| 01 4 - 19 - 058           | : 28                                                                                                    | Portion:    |               | Delete |
| Substance                 | 1. Second to                                                                                                    | Qualifier   | Zone          |        |
| PETROLEUM AND NA          | TURAL GAS                                                                                                    | From Base 🛩 | MANNVILLE GRP |        |
|                           |                                                                                                    | To Base 👻   | BASEMENT      |        |
| arcel 02                  |                                                                                                    |             |               |        |
| 2 4 - 19 - 058            | : 33                                                                                                    | Portion:    |               | Delete |
| Substance                 | 1991 - 1993 - 1993 - 1993 - 1993 - 1993 - 1993 - 1993 - 1993 - 1993 - 1993 - 1993 - 1993 - 1993 - 1993 - 1993 - | Qualifier   | Zone          | 10 A   |
| PETROLEUM AND NATURAL GAS | From Top                                                                                                    | SURFACE     |               |        |
|                           |                                                                                                    | To Base 😽   | BASEMENT      |        |
| 2 4 - 19 - 058            | : 34                                                                                                    | Portion:    |               | Delete |
| Substance                 |                                                                                                    | Qualifier   | Zone          |        |
| PETROLEUM AND NA          | TURAL GAS                                                                                                    | From Top    | SURFACE       |        |
|                           |                                                                                                    | To Base 😽   | BASEMENT      |        |
| Please                    | use the Add L                                                                                                   | To Base     | BASEMENT      | lest.  |

To delete a parcel, click on the Delete button.

To change the parcel number, click on the number you want to change and add the new parcel number.

Use the drop down arrow to select the Qualifier, either From Top, To Base, From Base and To Top.

To change the zones, click on the ellipsis (...) button to open the Zone table. You can sort the zones by Name or Depth. Click on the Select button to the right of the zone you want.

*Tip:* Saving a posting request does not submit it to Alberta Energy.

Iberta

## Land Tab - Zone Table

| Sort   Cone   Request Documer   Request Detail   Parcel O1 BANFF FM   01 4 10 058   Substance   PETROLEUM AND NA   BASAL COLORADO   02 4 19 056   Substance   PETROLEUM AND NA   Substance BASAL COLORADO   PETROLEUM AND NA BASAL COLORADO   Substance BASAL QUARTZ S   BASE OF U CLNY BASE OF U CLNY   BEAVERHILL LAKE BELLOY FM   D2 4 19   02 4 19   02 4 19   D3 D58   Substance BELOY FM   DELLY RIVER GRP   PETROLEUM AND NA   BEAVERHILL LAKE   BEAVERHILL LAKE   BELOP FM   DELLY RIVER GRP   BESCHOP OF DOB T   PETROLEUM AND NA   BEAVERHILL LAKE   BELOP FM   DELLY RIVER GRP   BESCHOP OF DOB T                                                                                                    |    |                              | Z Zoni           | e Web       | page Dialog  |       |    |               |         |       | _   |              |
|----------------------------------------------------------------------------------------------------|----|------------------------------|------------------|-------------|--------------|-------|----|---------------|---------|-------|-----|--------------|
| Original Request Document Zone   ARCS MDR ARCS MDR   ARCS MDR ARCS MDR   ARCS MDR BALHEART-MUSK   BAKKEN FM BALDONNEL FM   BANFF FM BASAL BLAIRMOR   D1 4   D1 4   D1 4   PETROLEUM AND NAT   BASAL COLORADO   PETROLEUM AND NAT   BASAL COLORADO   D2 4   PETROLEUM AND NAT   BASAL QUARTZ S   BASAL QUARTZ S   BASAL QUARTZ S   BASAL QUARTZ S   BASE OF U CUNY   BASEMENT   BELLOY FM   BELLOY FM <t< th=""><th></th><th>1.2</th><th>-</th><th>50</th><th>rt by: 💿 Na</th><th>me</th><th>C</th><th>Depth</th><th></th><th>*</th><th></th><th>M 826</th></t<>                                                                                                    |    | 1.2                          | -                | 50          | rt by: 💿 Na  | me    | C  | Depth         |         | *     |     | M 826        |
| ARCS MBR<br>BADHEART-MUSK<br>BACKEN FM<br>BALDONNEL FM<br>BALDONNEL FM<br>BALDONNEL FM<br>BANFF FM<br>BASAL BELLY RIV<br>BASAL BELLY RIV<br>BASAL BELLY RIV<br>BASAL BELLY RIV<br>BASAL BELLY RIV<br>BASAL BELLY RIV<br>BASAL COLOR AD<br>BASAL COLORAD<br>BASAL COLORAD<br>BAS                                                                                                    | 1  | vest Documer                 | Zone             |             |              |       |    |               | 1 Same  |       | Po  | isting Rules |
| Request Detail BADHEART-MUSK<br>BAKKEN FM   Parcel O1 BANFF FM   D1 4   D1 4   D2 4   PETROLEUM AND NA   BASAL COLORADO   D2 4   PETROLEUM AND NA   BASAL COLORADO   D2 4   PETROLEUM AND NA   BASAL COLORADO   D2 4   PETROLEUM AND NA   BASAL QUARTZ-D   D3 4   D2 4   D2 4   D2 4   D3 4   D4 19   D2 4   D3 4   D4 19   D3 4   D4 19   D3 4   D4 19   D3 4   D4 19   D3 6   BASE OF U CUNY   BASE OF U CUNY   BEAVERHILL LAKE   BELLY RIVER GRP   PETROLEUM AND NA   BELLY RIVER GRP   BY   BASE OF U CUNY   BEAVERHILL LAKE   BELLY RIVER GRP   BY   BY   BY   BY                                                                                                    |    |                              | ARCS             | MBR         |              |       |    |               | Selec   | ct    |     |              |
| Request Detail BAKKEN FM   Parcel 01 BANKEN FM   31 4 19   32 4 19   33 4 19   34 19 058   Substance BASAL COLORADI   PETROLEUM AND NA BASAL COLORADI   22 4 19   23 4 19   24 19 058   Substance BASAL QUARTZ S   BASAL QUARTZ S BASAL QUARTZ S   BASAL QUARTZ S BASAL QUARTZ S   Substance BASAL QUARTZ S   PETROLEUM AND NA BASEMENT   Substance BELLOY FM   DELLY RIVER GRP   PETROLEUM AND NA   PETROLEUM AND NA   PETROLEUM AND NA   PETROLEUM AND NA                                                                                                    |    |                              | BADHE            | ART-MUS     | DOD          |       |    |               | Selec   | ±.    |     |              |
| BALDONNEL FM   BANFF FM   Dasa EBLITS   Dasa EBLITS   Basa EBLITS   Basa EBLITS   Basa EBLITS   Basa EBLITS   Basa EBLITS   Basa EBLITS   Basa EBLITS   Basa EBLITS   Basa EBLITS   Basa EBLITS   Basa EBLITS   Basa Coloration   Basa Coloration                                                                                                    | 0  | etail                        | BAKKE            | N FM        |              |       |    |               | Selec   | ct.   |     |              |
| Percel 01<br>BASAL BELLY RIV<br>BASAL BELLY RIV<br>BASAL BELLY RIV<br>BASAL BELLY RIV<br>BASAL BELLY RIV<br>BASAL COLORADI<br>BASAL COLORADI<br>BASAL QUARTZ SI<br>BASAL QUARTZ SI<br>BASAL QUARTZ SI<br>BASAL QUARTZ SI<br>BASAL QUARTZ SI<br>BASAL QUARTZ SI<br>BASAL QUARTZ SI<br>BASAL QUARTZ SI<br>BASAL QUARTZ SI<br>BASAL QUARTZ SI<br>BASAL QUARTZ SI<br>BASAL COLORADI<br>BASAL SI DI COLORI<br>BASAL SI DI COLORIZADI<br>BASAL SI DI COLORIZADI<br>BASAL SI DI COLORIZADI<br>BASAL SI DI COLORIZADI<br>BASAL SI DI COLORIZADI<br>BASAL SI DI COLORIZADI<br>BASAL SI DI COLORIZADI<br>BASAL SI DI COLORIZADI<br>BASAL SI DI COLORIZADI<br>BASAL SI DI COLORIZADI<br>BASAL SI DI COLORIZADI<br>BASAL S                                                                                                    |    |                              | BALDO            | INNEL FM    |              |       |    |               | Selec   | ot    |     |              |
| ASAL BELLY RIV<br>BASAL BLAIRMOR<br>BASAL COLO & M<br>PETROLEUM AND NA<br>BASAL COLO A M<br>BASAL COLO A<br>BASAL COLO A<br>BASAL                                                                                                    | ľ  | 01                           | BANFF            | FM          |              |       |    |               | Selec   | ct    | 1   |              |
| 1   4   -19   -058     Substance   BASAL COLO & M.     PETROLEUM AND NAT   BASAL COLORAD.     BASAL COLORAD.   BASAL COLORAD.     BASAL COLORAD.   BASAL COLORAD.     BASAL COLORAD.   BASAL COLORAD.     BASAL COLORAD.   BASAL COLORAD.     BASAL COLORAD.   BASAL COLORAD.     BASAL COLORAD.   BASAL COLORAD.     BASAL COLORAD.   BASAL COLORAD.     BASAL COLORAD.   BASAL COLORAD.     BASAL COLORAD.   BASAL COLORAD.     BASAL COLORAD.   BASAL COLORAD.     BASAL COLORAD.   BASAL COLORAD.     BASAL COLORAD.   BASAL COLORAD.     BASAL QUARTZ S   BASAL QUARTZ S     BASE OF U CLNY   BASE OF U CLNY     BASENT   BEAVERHILL LAKE     BELLOY FM   BELLY RIVER GRP     BLLY RIVER GRP   BLLY RIVER GRP     BLSK BLHD.DBLT   BLSK BLHD.DBLT     Please use the Add Land b   BLANCE                                                                                                    | 1  | prototal prototal            | BASAL            | BELLY R     | IVER SD      |       |    |               | Selec   | ct    | - 6 |              |
| Substance BASAL COLO & M.   PETROLELIM AND NA BASAL COLORADI   BASAL COLORADI BASAL COLORADI   BASAL COLORADI BASAL COLORADI   BASAL COLORADI BASAL COLORADI   BASAL COLORADI BASAL COLORADI   BASAL COLORADI BASAL COLORADI   BASAL COLORADI BASAL COLORADI   BASAL COLORADI BASAL COLORADI   BASAL COLORADI BASAL COLORADI   BASAL COLORADI BASAL COLORADI   BASAL COLORADI BASAL COLORADI   BASAL COLORADI BASAL COLORADI   Substance BASE FISH SCALE   BASE FISH SCALE BASEMENT   BEARPAIN FM BEARPAIN FM   BEARPAIN FM BEALOR FM   BELLOY FM BELLOY FM   BULLY RIVER GRP BLATRORE GRP   BISK BLHD.DBLT SK. BLHD.DBLT   Please use the Add Land b                                                                                                    | -  | 19 - 058                     | BASAL            | BLAIRMO     | ORE          |       |    |               | Selec   | et i  |     | Delete       |
| PETROLEUM AND NA<br>BASAL COLDRAD<br>BASAL CRETACEC<br>BASAL GETHING<br>BASAL QUARTZ S<br>BASAL QUARTZ S<br>BASAL QUARTZ S<br>BASAL QUARTZ S<br>BASE FISH SCALE<br>BASE OF U CLNY<br>BASEMENT<br>BEAVENT<br>BEAVEN | ï  | nce                          | BASAL            | COLO &      | MANNVILLE    |       |    |               | Selec   | et i  |     |              |
| BASAL CRETACEO<br>BASAL CRETACEO<br>BASAL GETHING<br>BASAL QUARTZ S<br>BASAL QUARTZ S<br>BASAL QUARTS S<br>BASAL QUARTZ S<br>BASAL QUARTS S<br>BASAL QUARTS S<br>BASAL Q                                                                                                    | â  | EUM AND NA                   | BASAL            | COLORA      | DO SD        |       |    |               | Selec   | ct    |     |              |
| Parcel 02<br>2 4 - 19 - 050<br>Substance<br>PETROLEUM AND NA<br>Substance<br>PETROLEUM AND NA<br>Substance<br>PETROLEUM AND NA<br>PETROLEUM AND NA<br>Substance<br>PETROLEUM AND NA<br>PETROLEUM AND NA<br>PETROLEUM AND                                                                                                    | 1  | CON AND NA                   | BASAL CRETACEOUS |             |              |       |    | Selec         | ct      |       |     |              |
| PETROLEUM AND NA<br>Substance<br>PETROLEUM AND NA<br>Substance<br>PETROLEUM AND NA<br>PETROLEUM AND NA<br>PETROLEUM AND NA<br>PETROLEUM AND NA<br>PETROLEUM AND NA<br>PETROLEUM AND NA<br>PETROLEUM AND NA<br>PETROLEUM AND NA<br>PETROLEUM AND NA<br>PETROLEUM AND NA<br>PETROLEUM AND NA<br>PETROLEUM AND NA<br>PETROLEUM AND NA                                                                                                    |    |                              | BASAL            | GETHING     | 3            |       |    |               | Selec   | ct    |     |              |
| 2 4 -19 -050   Substance BASE QUARTZ S   PETROLEUM AND NA BASE OF U CLNY   BASE OF U CLNY BASE OF U CLNY   BEAVERHILL LAKE   BUDStance   PETROLEUM AND NA   BUDStance   PETROLEUM AND NA   BUDStance   PETROLEUM AND NA   PETROLEUM AND NA                                                                                                    | ,  |                              | BASAL            | MANNVI      | LE           |       |    |               | Selec   | et i  | -   | 1.19.64      |
| 2 4 19 050 BASAL QUARTZ-D   Substance BASE FISH SCALE   PETROLEUM AND NA BASEMENT   2 4 19 058   Substance BEAVERHILL LAKE BELLOY FM   Substance BLARMORE GRP   PETROLEUM AND NA BEAVERHILL LAKE   PETROLEUM AND NA BEAVERHILL LAKE   PETROLEUM AND NA BEAVERHILL LAKE   PETROLEUM AND NA BEAVERHILL LAKE                                                                                                    | L  | 02                           | BASAL QUARTZ SD  |             |              |       |    | Selec         | ct.     |       |     |              |
| Substance     BASE FISH SCALE       PETROLEUM AND NA     BASE OF U CUNY       BASE OF U CUNY     BASEMENT       BEAVERHILL LAKE     BEAURHILL LAKE       Substance     BLAIRMORE GRP       PETROLEUM AND NA     BLAIRMORE GRP       PETROLEUM AND NA     BLAIRMORE GRP       PETROLEUM AND NA     BLAIRMORE GRP       PETROLEUM AND NA     BLAIRMORE GRP                                                                                                    |    | 19 - 055                     | BASAL            | QUARTZ      | -DETRITAL    |       |    |               | Selec   | ct    |     | Delete       |
| PETROLEUM AND NA<br>BASE OF U CLNY<br>BAASEMENT<br>BEAAPAW FM<br>BEAVERHILL LAKE<br>BELLY RIVER GRP<br>BLAIRMORE GRP<br>BISK-BIND.OBIT<br>Please use the Add Land b                                                                                                    |    | 112 1 1020                   | BASE P           | ISH SCA     | LES ZONE     |       |    |               | Selec   | ct    |     |              |
| PETROLEUM AND NA<br>BEARPAW FM<br>BEARPAW FM<br>BEARPENILL LAW<br>SUbstance<br>PETROLEUM AND NA<br>PERSENT SUBSTANCE GRP<br>PLSK-BEHD-DBLT<br>Please use the Add Land b                                                                                                    | 1  | nce                          | BASE 0           | OF U CLN    | Y TO T MCM   | Y     |    |               | Selec   | et    |     | -            |
| BEARPAW FM BEAVERHILL LAKE BELLOY FM BELLOY FM BULLY RIVER GRP PETROLEUM AND NA Please use the Add Land b                                                                                                    | IJ | EUM AND NA                   | BASEM            | ENT         |              |       |    |               | Selec   | -     |     |              |
| 12 4 - 19 - 058 BEAVERHILL LAKE   Substance BELLOY FM BELLOY FM   PETROLEUM AND NA BELLY RIVER GRP   BESS SK-BENDLOBIT BESS   Please use the Add Land b                                                                                                    |    |                              | BEARP            | AW FM       |              |       |    |               | Selec   | ct    |     |              |
| I2 4 - 19 - 058 BELLOY FM   Substance BLLTRUER GRP   PETROLEUM AND NA BLATMORE GRP   PIEASE use the Add Land b                                                                                                    |    |                              | BEAVE            | RHILL LA    | KE GRP       |       |    |               | Selec   | ct    | -   |              |
| PETROLEUM AND NAT                                                                                                    | -  | 19 - 058                     | BELLO            | r FM        |              |       |    |               | Selec   | ct    | - 0 | Delete       |
| PETROLEUM AND NAT BLAIRMORE GRP<br><u>BL SK. BLHD. ORI T</u><br>Please use the Add Land b                                                                                                    | -  | and the second second second | BELLY            | RIVER G     | RP           |       |    |               | Selec   | et i  |     |              |
| PETROLEUM AND NA PERSK-BEHD-DRIT                                                                                                    | 1  | ince                         | BLAIRM           | IORE GR     | P            |       |    |               | Selec   | +     |     | -            |
| Please use the Add Land b                                                                                                    | 9  | EUM AND NA                   | BLSK-            | HD-DB       | TISHUN       |       |    |               | Selec   | 4 4   |     | <u></u>      |
| Please use the Add Land b                                                                                                    |    |                              | 100Linette       | XVIQUED LET | To Base      | 4     | 1  | BASEMENT      | 2042.00 |       |     | [iii]        |
| Please use the Add Land b                                                                                                    |    |                              |                  |             | -            | - 200 | 1  |               |         |       |     | التنبه       |
| Please use the Add Land b                                                                                                    |    |                              | 1000000          |             | 200900000    |       |    | 49444         |         |       |     |              |
|                                                                                                    |    | Please                       | use the          | Add Land    | button to se | lect  | th | e land for th | is requ | iest. |     |              |
|                                                                                                    |    |                              |                  |             |              |       |    |               |         |       |     |              |
|                                                                                                    |    |                              |                  |             | Add Lan      | 4     |    |               |         |       |     |              |
|                                                                                                    | ï  |                              |                  |             | 1            | -     |    |               |         |       |     | -            |

If the request has no errors, a posting request number will be indicated at the top of the screen and a link to the Original Request Document will be visible. This document details the information entered for the posting request. Click on the link to open the Original Request Document.

Once you have added the land and rights your request is ready to be submitted, except if you are drilling a well to the sale or would like the request submitted as an advance booking. If this is the case, you need to click on the Well Info tab.

*Tip:* Any changes to a request must be made before the request is submitted. Any future changes to a posting request can still be done up to one week (Wednesday) before the publication date of the sale by contacting the Sales group.

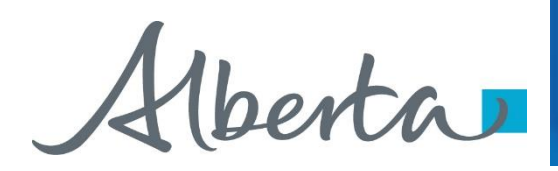

# Well Info Tab

|                | 1    | Public Offering        |           |               |
|----------------|------|------------------------|-----------|---------------|
|                |      |                        |           | Posting Rules |
| Request Detail | Land | Well Info              | Roles     |               |
|                | Adva | ance Booking 🔲 Drillin | g to Sale |               |
| •              | Sub  | mt Save C              | lose      | •             |

The Well Info tab allows you to enter information for an Advance Booking or Drilling to Sale.

Aberta

# Well Info Tab Details

|                |                                          |                                               |                  | Posting Rule |
|----------------|------------------------------------------|-----------------------------------------------|------------------|--------------|
| Request Detail | Land                                     | Well Info                                     | Roles            |              |
|                | Adva                                     | nce Booking 🗌 Drillir                         | ng to Sale       |              |
| Uni            | que Well Identii                         | fier or Location                              | Depth (r         | m)           |
| D              | elete                                    | <u>, , , , , , , , , , , , , , , , , , , </u> | //0I             |              |
|                |                                          | Add Well                                      |                  |              |
|                | Public                                   | Sale Date: 2008/05/                           | 28 💌             |              |
|                | Save the requ                            | est to display more Sa                        | ie Date options. |              |
| 0              | en en en en en en en en en en en en en e |                                               |                  |              |

#### **Advance Booking**

An Advance Booking request is a posting request where the requestor wishes to time the purchase of an agreement(s) to an evaluation well being drilled to a depth of 3000 metres or more. An advance booking request is only available for a PNG Public Offering posting.

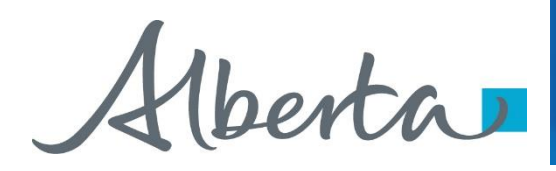

# Well Info Tab Details (Continued)

|                |               | Public Offering        |            | Posting Rule: |
|----------------|---------------|------------------------|------------|---------------|
| Request Detail | Land          | Well Info              | Roles      |               |
|                | ∏ Adva        | noce Booking 🗹 Drillin | na to Sale |               |
|                | Unique Well 1 | dantifica as Location  |            |               |
|                | Delete        | ) []. []. [].          | /          |               |
|                |               | Add Well               |            |               |
|                |               |                        |            |               |
|                |               |                        |            |               |

#### **Drilling to Sale**

A requestor who is drilling a well timed to the sale date is given first priority if there is a duplicate request for the same land in the same sale.

Alberta

## **Roles Tab**

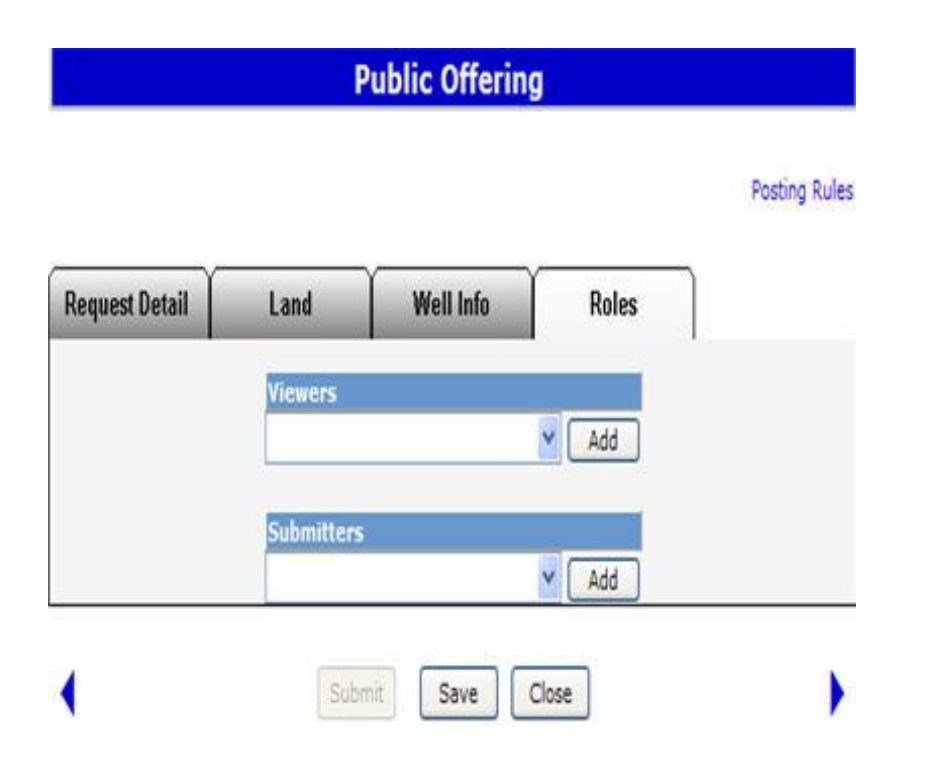

The Roles tab is used to define who can view and submit your request. If you have already added a viewer and/or submitter by accessing the Account folder, Preferences page, Posting Request Preferences, the Viewer and Submitter box will be filled in. You can add or delete Viewers and Submitters for each posting request.

*Tip:* If the submitter and the creator of the posting request are different users, it is the responsibility of the creator to advise the submitter that the request is now available for submission to Alberta Energy

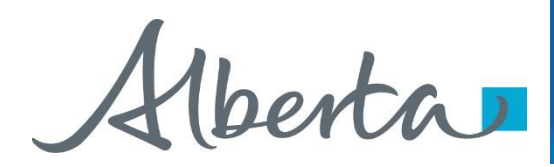

# Resources

ETS Support and Online Learning provides access to relevant guides, course and other information

If you have questions, please contact

For PNG: <u>Postings.Energy@gov.ab.ca</u> or the Sales Helpdesk at (780)644-2300 or for Oil Sands: <u>OSTenure@gov.ab.ca</u>

erta

Congratulations!

You have completed the ETS – Public Offering Online Training Course

Please proceed to the subsequent modules detailing other functionality of the Posting application.

If you have any comments or questions on this training module, please forward them to the following email address:

Postings.Energy@gov.ab.ca